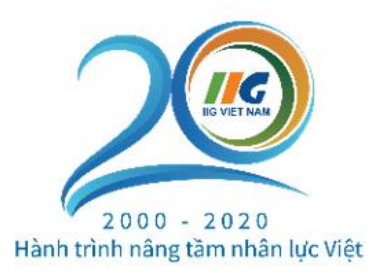

# HƯỚNG DẪN ĐĂNG KÝ BÀI THI TIẾNG ANH VÀ TIN HỌC QUỐC TẾ ĐỐI VỚI CÁC THÍ SINH TỰ DO TẠI HÀ NỘI, TP. HỎ CHÍ MINH VÀ ĐÀ NÃNG

Trong bối cảnh diễn biến phức tạp của dịch Covid-19, để đảm bảo an toàn và hạn chế rủi ro cho thí sinh và cộng đồng, từ ngày **19/8/2020**, đối với các thí sinh tự do tại Hà Nội và TP. Hồ Chí Minh và từ ngày **10/09/2020** đối với thí sinh tự do tại Đà Nẵng khi đăng ký thi các bài thi tiếng Anh và Tin học quốc tế tại các quầy đăng ký của IIG Việt Nam, các thí sinh sẽ cần hoàn thiện thủ tục đăng ký dự thi online trước khi đến hoàn thiện thủ tục tại IIG Việt Nam. Sau thời gian này, chúng tôi sẽ từ chối xử lý tiếp nhận thủ tục đăng ký đối với thí sinh chưa đăng ký qua hệ thống online.

Lưu ý:

- Đối với các bài thi TOEFL iBT, SAT, GRE và SSAT, thí sinh vẫn tiến hành đăng ký online như bình thường.

## A. HƯỚNG DẫN ĐĂNG KÝ ONLINE BÀI THI TIẾNG ANH VÀ TIN HỌC QUỐC TẾ

1. Quy trình đăng ký Online

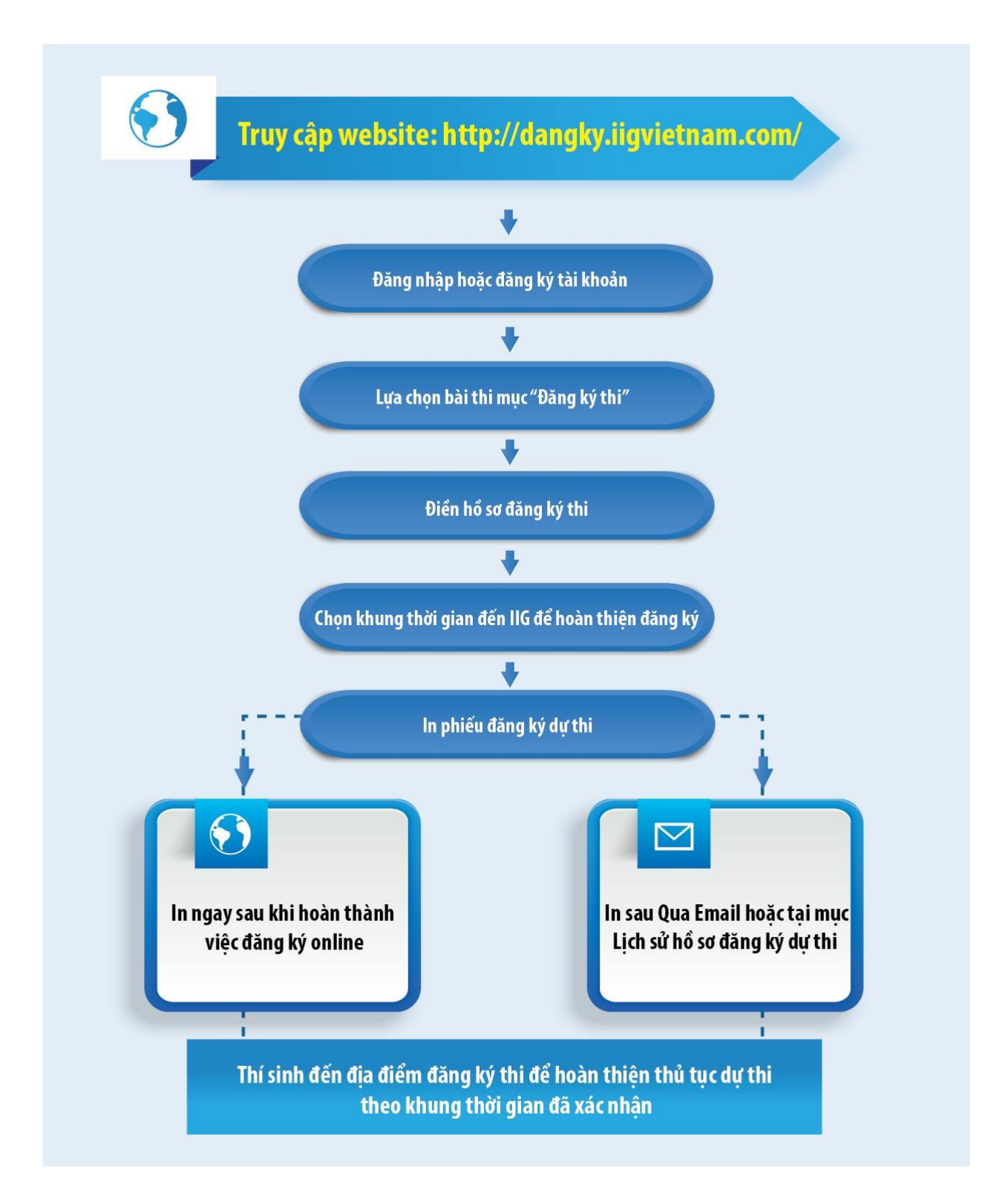

### 2. Các bước hướng dẫn đăng ký online

**Bước 1**: Thí sinh truy cập đường link: http://dangky.iigvietnam.com/. Chọn **"Đăng ký"** tài khoản theo 1 trong 2 cách sau:

- Cách 1: Thí sinh chọn "Đăng ký":

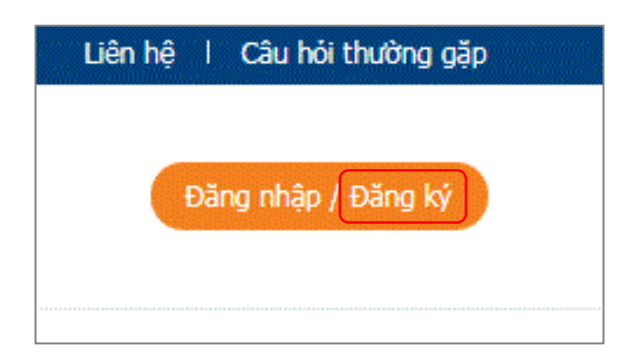

- Màn hình hiện trang **"Thành viên đăng ký"**. Thí sinh vui lòng điền đầy đủ các thông tin đăng ký theo form và chọn **"Đăng ký ngay":** 

| Т                                                                               | HÀNH VIÊN ĐĂNG KÝ                               |
|---------------------------------------------------------------------------------|-------------------------------------------------|
| Đăng nhập tài khoán IIG VIET NAM<br>Sử dựng tài khoán IIG VIET NAM bằng amail b | nove tài khoản Concela. Farabaak                |
| su dụng tai khoản 113 VIET NAM bàng email r                                     | loac tai khoan Guugie, Facebuuk                 |
|                                                                                 |                                                 |
|                                                                                 |                                                 |
|                                                                                 |                                                 |
| 977°                                                                            | D.                                              |
|                                                                                 |                                                 |
|                                                                                 |                                                 |
|                                                                                 |                                                 |
| Đề tạo tái khoán, vui lòng điền đây đủ thông t                                  | tin bên dưới: Trường có dâu * là bắt buộc nhập. |
| Họ và Tên *                                                                     | Tài khoán đăng nhập *                           |
| Nhập họ tên                                                                     | Nhập tài khoản                                  |
| Địa chi *                                                                       | Mật khấu *                                      |
| Nhập địa chỉ                                                                    | Nhập mật khấu của bạn                           |
| Số điện thoại *                                                                 | Nhập lại mật khấu *                             |
| Nhập số diện thoại                                                              | Nhập lại mật khấu của bạn                       |
| Email *                                                                         |                                                 |
| Nhập địa chỉ email                                                              |                                                 |
|                                                                                 |                                                 |
|                                                                                 | ĐANG KY NGAY                                    |

- Màn hình hiển thị thông báo **"Bạn đã đăng ký thành công, vui lòng truy cập Email để kích hoạt tài khoản"**. Thí sinh đăng nhập vào email cá nhân, mở mail do hệ thống đăng ký của IIG Việt Nam gửi tới, click vào nút **"Tại đây**" để kích hoạt tài khoản. Thí sinh có thể truy cập vào đường link tại thông báo để quay lại trang chủ của trang đăng ký online.

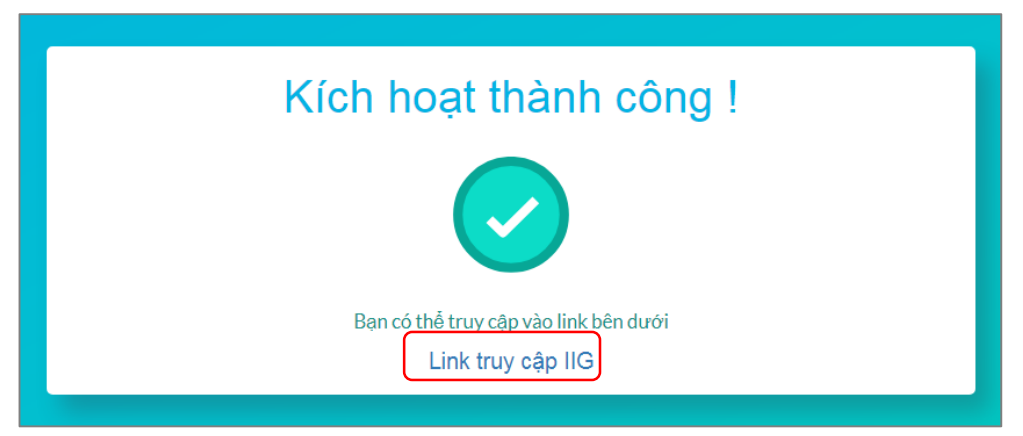

- Thí sinh chọn **"Đăng nhập"** và nhập thông tin cá nhân đã đăng ký để thực hiện tiếp các thao tác.

**Cách 2:** Thí sinh có thể đăng nhập tài khoản qua Google, nhập email và mật khẩu Google để truy cập:

| THÀNH VIÊN ĐĂNG NHẬP                                                        | ×                                            |
|-----------------------------------------------------------------------------|----------------------------------------------|
| Đăng nhập tài khoản IIG VIET NAM                                            | Tài khoán                                    |
| Su dung tai kindan IIG VIET NAM bang email noge tai kindan Google, Pacebook | Tài khoán đăng nhập                          |
|                                                                             | Mật khấu                                     |
|                                                                             | Mật khẩu                                     |
| Aa S                                                                        | Đãng nhập                                    |
|                                                                             | hoặc đăng ký bằng                            |
|                                                                             | Google                                       |
|                                                                             | Bạn chưa có tài khoản ? <mark>ĐĂNG KÝ</mark> |

**Bước 2:** Sau khi đã đăng nhập thành công, đưa con trỏ chuột tới mục "**Đăng ký thi**" và lựa chọn bài thi muốn đăng ký dự thi.

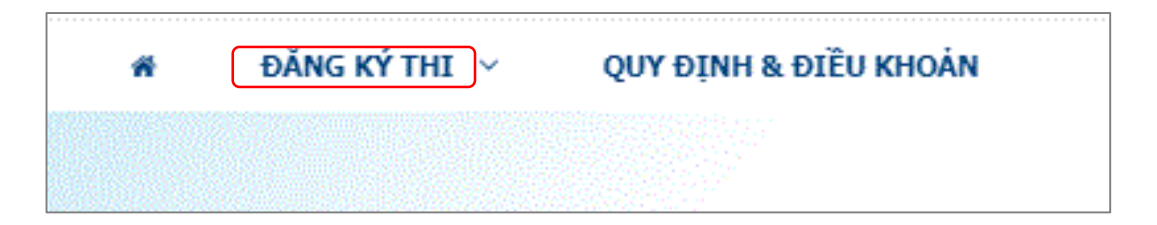

- Màn hình hiện trang **"Thông tin đăng ký"**. Thí sinh vui lòng điền các thông tin cá nhân theo form:

|                                                                                                    | riguy an                     | h: (*)                                                                                   | Giới tính: (*)                                                   | Địa điểm thi: (*)                                             |            | Hình 3x4: (*)                                                                                                    |
|----------------------------------------------------------------------------------------------------|------------------------------|------------------------------------------------------------------------------------------|------------------------------------------------------------------|---------------------------------------------------------------|------------|----------------------------------------------------------------------------------------------------|
| Vũ Văn A                                                                                                 | 24/09/19                     | 93                                                                                       | 🖲 Nam 🔵 Nữ                                                       | VP IIG Hà Nội                                                 | ~          | Lưu ý: Thí sinh vui lòng upload ánh 3x4cm<br>không chụp quá 03 tháng. Chi chấp nhận đị                                |
| Giấy tờ TS sử dụng đăng ký thi                                                                           | :(*)                         | Căn cước công da                                                                         | ân                                                               |                                                               | ~          | aạng rile ann co phân duôi mơ rộng là ", jpg<br>N Đính kèm                                                            |
| Trong trường hợp thí sinh sử a<br>hoặc giãy xác nhận của công a<br>5ố Căn cước công dân (*)<br>123456785 | lụng CMND .<br>n về việc 2 . | mới/ thẻ CCCD, thí sinh<br>số trên giấy tờ tùy thâi<br>Đã từng sử dụng số<br>O Chưa O Có | h cần mang theo CMND<br>n đều là của 1 cá nhân<br>CMND nào khác? | 0 cũ/Hộ khẩu có số CMND cũ để<br>Số CMND cũ: (*)<br>143627552 | đôi chiếu, |                                                                                                    |
| Ngày cấp/ngày đăng ký: (*)                                                                               |                              |                                                                                          | Nơi cấp/nơi đăng ký                                              | :(*)                                                          |            | Mặt trước CMND/CCCD/HC: (*)                                                                                           |
| 11/09/2011                                                                                               |                              | 前                                                                                        | Hà Nôi                                                           |                                                               |            | Lưu ý: Chi chặp nhận định dạng file ảnh có<br>phần đuôi mở rộng là *,jpg                                              |
| Dịa chỉ liên hệ: <i>(Ghi đầy đủ tín)</i><br>Tính/TP:(*)                                                  | h/thành phô,                 | ; huyện/quận, xấ/phưở<br>Huyện/Quận:(*)                                                  | ìng, số nhà, đường/phò                                           | ژ)<br>Xã/Phường: (*)                                          |            | Chick Hold Ack India Cell Wandla with Hold<br>Boo Lips Tell As I match plane<br>Color Coloro DAM<br>so 123:4567899999 |
| Thành phố Hà Nội<br>5ố nhà, đường/phố: (*)                                                               |                              | Quận Tây Hồ                                                                              |                                                                  | Phưởng Nhật Tăn                                               |            | Pity via tilin galt hilded                                                                                            |
| Số 15, Ngõ 222                                                                                           |                              |                                                                                          |                                                                  |                                                               |            | Măt sau CMND/CCCD/HC: (*)                                                                                             |
| 5ố di động: (*)                                                                                          |                              |                                                                                          | Email: (*)                                                       |                                                               |            | Lưu ý: Chỉ chấp nhận định dạng file ánh có<br>phần đuội mở rộng là *, ipg                                             |
| 0124399296                                                                                               |                              |                                                                                          | vungocanh248@g                                                   | mail.com                                                      |            | ⊗ Đính kèm                                                                                                    |
| Nghề nghiệp: <i>(Yêu cầu thí sinh</i><br>Marketing                                                       | n ghi rõ nghi                | ề nghiệp hiện tại)                                                                       |                                                                  |                                                               |            | The defination targ                                                                                                   |

Thí sinh điền các thông tin về việc nhận kết quả:

\_

| Gửi qua bưu điện                                                                                                  |                | •                                                       |                      |                                                 |   |
|----------------------------------------------------------------------------------------------------|----------------|---------------------------------------------------------|----------------------|-------------------------------------------------|---|
| lọ và Tên người nhận:(*)                                                                                          |                |                                                         | Số điện thoại ngườ   | /i nhận: (*)                                    |   |
| Nguyễn Thi Ngọc Ánh                                                                                               |                | 0901234567                                              |                      |                                                 |   |
| Địa chỉ nhận kết quả: <i>(Ghi đã</i>                                                                              | iy đủ tinh/th. | ành phố, huyện/quận,                                    | xã/phường, số nhà, đ | ường phố)                                       |   |
| Địa chỉ nhận kết quả: <i>(Ghi đả</i><br>Tỉnh/TP:( <b>*)</b>                                                       | iy đũ tinh/th. | ành phố, huyện/quận,<br>Huyện/Quận:(*)                  | xã/phường, số nhà, đ | <i>ường phố)</i><br>Xã/Phường: (*)              |   |
| Địa chỉ nhận kết quả: <i>(Ghi đả</i><br>Tỉnh/TP:(*)                                                               | iy đũ tinh/tha | <i>ành phố, huyện/quận,</i><br>Huyện/Quận:(*)           | xã/phường, số nhà, đ | <i>uờng phố)</i><br>Xã/Phường: (*)              | × |
| Địa chỉ nhận kết quả: <i>(Ghí đ</i> ỉ<br>Tỉnh/TP: <b>(*)</b><br>Thành phố Hà Nội<br>Số nhà, đường phố: <b>(*)</b> | iy đủ tình/th. | ảnh phố, huyện/quận,<br>Huyện/Quận:(*)<br>Quận Câu Giãy | xã/phường, số nhà, đ | ường phố)<br>Xã/Phường: (*)<br>Phường Dịch Yọng | • |

- Thí sinh chọn thời gian (ngày và khung giờ) phù hợp để đến địa điểm đăng ký của IIG Việt Nam hoàn thiện thủ tục đăng ký cuối cùng trong quá trình đăng ký như: kiểm tra tính hợp lệ của giấy tờ tùy thân và các giấy tờ được yêu cầu thêm (nếu có), nộp ảnh, chọn ca thi, địa điểm thi, ngày thi, lấy dấu vân tay và hoàn thiện đăng ký dự thi:

| Chọn thời gian nộp hồ sơ (*)              |                       |         |
|-------------------------------------------|-----------------------|---------|
| 25/05/2020 08:00 - 08:30                  | v                     | J       |
| Thí sinh chọn ngày và khung giờ có mặt Qu | ầy đăng ký của IIG Vi | Việt Na |

- Sau khi hoàn thiện thí sinh tick vào ô **"Tôi xin cam kết"** và chọn "Đăng ký" để nộp hồ sơ:

| 🗆 Tôi xin cam kêt:                                                                                                    |
|----------------------------------------------------------------------------------------------------|
| - Tôi chính là người điền các thông tin vào Phiếu đăng ký dự thi TOEIC và những thông tin được cung cấp là chính xác, đầy đủ.                                                                                                    |
| - Tôi đã đọc kỹ và hiểu rõ các Quy định về đăng ký dự thị của IIG Vietnam. Trong trường hợp tôi vi phạm quy định của IIG Việt Nam, tôi hiểu rằng IIG Việt Nam có quyền từ chối cung cấp dịch vụ cho tôi.                                                             |
| - Tôi đã đọc và hiểu rõ <u>Chính sách</u> bảo vệ thông tin cá nhân của người tiêu dùng.                                                                                                    |
| - CMND/CCCD/Hộ chiếu và ảnh 3*4 cm của tôi là hợp lệ theo Quy định của IIG Vietnam.                                                                                                    |
| - Khoảng thời gian giữa lần tôi thi TOEIC gần nhất và lần đăng ký này đàm bảo ít nhất 05 ngày làm việc.                                                                                                    |
| - Nếu thông tin cá nhân và giấy tờ tùy thân của tôi không đảm bảm yêu cầu theo Quy định của IIG Vietnam, tôi sẽ không được dự thi.                                                                                                    |
| - Tôi không trong thời gian thi hành kỷ luật về việc đình chỉ thi đối với các dịch vụ của IIG Vietnam.                                                                                                    |
| - Tôi xin chịu trách nhiệm trước pháp luật và quy chế xử lý của IIG Vietnam về những thông tin đã cung cấp cũng như tính xác thực của Ảnh, CMND/CCCD/Hộ chiếu, Thẻ HS/SV (nếu có) đính kèm phiếu dự thi này.                                                         |
| - Tôi sẽ có mặt tại IIG Việt Nam để hoàn tất thủ tục đăng ký dự thi theo thời gian đã đăng ký. Trong trường hợp tôi vắng mặt mà không thông tin IIG Việt Nam qua email info@iigvietnam.edu.vn, IIG Việt Nam có quyền từ chối cung cấp dịch vụ vĩnh viễn đối với tôi. |
|                                                                                                    |
| ĐĂNG KÝ                                                                                                    |

# Bước 2: Màn hình hiển thị thông báo kết quả đăng ký "Chúc mừng thí sinh đã hoàn thành hồ sơ đăng ký dự thi"

| KẾT QUẢ ĐĂNG KÝ                                                                   |                                                                                                    |  |  |  |  |  |
|-----------------------------------------------------------------------------------|----------------------------------------------------------------------------------------------------|--|--|--|--|--|
| CHÚC MỪNG THÍ SINH ĐÃ ĐẶT LỊCH HẹN ĐỂ HOÀN THIỆN HỒ SƠ ĐĂNG KÝ DỰ THI THÀNH CÔNG! |                                                                                                    |  |  |  |  |  |
| IIG Việt Nam xin xác nhận, thời gian thí                                          | sinh có mặt tại IIG Việt Nam để hoàn thiện hồ sơ đăng ký bài thi <b>TOEIC</b> theo lịch đã chọn như sau:                                                                                                    |  |  |  |  |  |
| Mã hồ sơ:                                                                         | 200112461                                                                                                    |  |  |  |  |  |
| Họ và tên thí sinh:                                                               | VŨ VĂN A                                                                                                    |  |  |  |  |  |
| Ngày tháng năm sinh:                                                              | 12/04/1995                                                                                                    |  |  |  |  |  |
| Ngày hoàn thiện hồ sơ đăng ký:                                                    | 20/08/2020                                                                                                    |  |  |  |  |  |
| Thời gian hoàn thiện hồ sơ đăng ký:                                               | 08:30 - 08:45                                                                                                    |  |  |  |  |  |
| Địa điểm làm thủ tục:                                                             | VP IIG Academy Hà Nội                                                                                                    |  |  |  |  |  |
| Tên bài thi:                                                                      | TOEIC                                                                                                    |  |  |  |  |  |
| <u>Xin Lưu ý:</u>                                                                 |                                                                                                    |  |  |  |  |  |
| Thí sinh vui lòng lưu lại thông tin trên.                                         |                                                                                                    |  |  |  |  |  |
| IIG Việt Nam sẽ kiểm tra hồ sơ đăng ký<br>tôi qua email info@iigvietnam.edu.vn ho | và phản hồi tới thí sinh qua địa chi email đã đăng ký trong vòng 24h tới. Nếu thí sinh chưa nhận được phản hồi, vui lòng liên hệ với chúng<br>ặc hotline: 1900636929 (trong giờ hành chính) để được hỗ trợ. |  |  |  |  |  |
|                                                                                   | In phiếu dự thi                                                                                                    |  |  |  |  |  |

Ngoài ra, hệ thống cũng sẽ trả về Email mà thí sinh đã đăng ký thi với kết quả đăng ký tương tự. Thí sinh có thể kiểm tra Email để xem các thông tin đăng ký dự thi.

#### Bước 3: "In phiếu dự thi"

- Thông tin đăng ký của thí sinh đã được chuyển vào định dạng của Phiếu đăng ký dự thi, thí sinh in đủ 2 liên, mang theo ảnh và các giấy tờ đúng quy định đến địa điểm đăng ký dự thi tại Tầng 3 tòa nhà Trung Yên Plaza, số 1 Trung Hòa, Cầu Giấy, Hà Nội để hoàn thiện các thủ tục đăng ký và thanh toán.

- In "Phiếu dự thi": Thí sinh có thể in phiếu dự thi theo 1 trong 2 cách sau:

(1) Thí sinh có thể in ngay sau khi hoàn thành việc đăng ký online.

(2) Trường hợp thí sinh In phiếu dự thi sau (Qua Email hoặc tại mục Lịch sử hồ sơ đăng ký dự thi):

• In phiếu dự thi trong Email:

- Thí sinh đăng nhập vào email cá nhân, mở mail do hệ thống đăng ký của IIG Việt Nam gửi tới.
- Nôi dung trong Email hiển thị thông báo kết quả đăng ký "Chúc mừng thí sinh đã hoàn thành hồ sơ đăng ký dự thi"
- ✓ Thí sinh click vào nút "In phiếu dự thi"
- ✓ Sau khi cửa sổ mới hiện ra, thí sinh chọn "In phiếu dự thi"
- In phiếu dự thi tại mục "Lịch sử hồ sơ đăng ký dự thi":
  - ✓ Thí sinh ấn vào Tên đăng nhập của mình. Chọn "Thành viên quản lý"

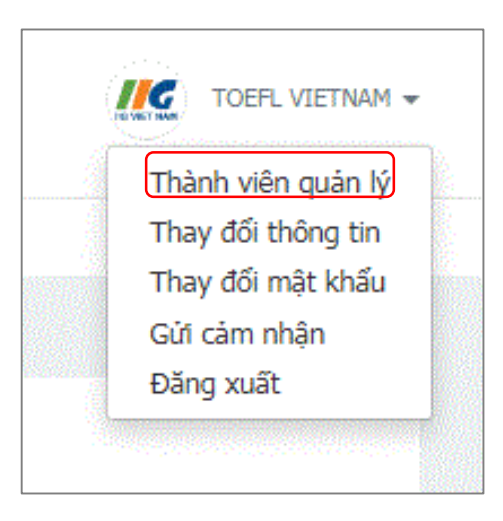

✓ Sau đó chọn "Lịch sử hồ sơ đăng ký dự thi"

| ළ Hồ sơ cá nhân                |  |
|--------------------------------|--|
| 🕿 Lịch sử đăng ký luyện thi    |  |
| 🚍 Lịch sử thanh toán           |  |
| ື Lịch sử hồ sơ đăng ký dự thi |  |
| 🗂 Thanh toán                   |  |

✓ Thí sinh click vào nút "In phiếu"

| LỊCH SỬ HỖ SƠ ĐĂNG KÝ DỰ THI |                     |                      |              |            |                     |        |           |   |
|------------------------------|---------------------|----------------------|--------------|------------|---------------------|--------|-----------|---|
|                              | Số tiên<br>phải nộp | Số tiền<br>miễn giảm | Ngày đăng ký | Ngày sinh  | Tên                 | Họ đệm | Mã hồ sơ  |   |
| In phiếu                     | 1,390,000           | 0                    | 19/08/2020   | 12/04/1995 | A                   | VŨ VĂN | 200112461 | • |
| Ir<br>1 o                    | 1,390,000           | 0                    | 19/08/2020   | 12/04/1995 | A<br>items per page | VŨ VĂN | 200112461 | • |

✓ Sau khi cửa sổ mới hiện ra, thí sinh chọn "In phiếu dự thi"

|                                               |                                  | In phi                         | ếu dự thi                               |                                  |
|-----------------------------------------------|----------------------------------|--------------------------------|-----------------------------------------|----------------------------------|
| IG VIET NAM                                   | Phiếu đ                          | tăng ký dự t                   | hi @ <i>TOEIC</i>                       | Liên 1                           |
| CMND/CCCD/HC:                                 | 123456785                        |                                |                                         |                                  |
| CMND gốc:                                     | 143627552                        |                                |                                         |                                  |
| Họ tên: (Chữ in hoa)                          | VŨ VĂN A                         |                                |                                         |                                  |
| Giới tính:                                    | Nam 🛛 Nữ 🗆                       |                                | Ngày sinh:24/09/1993                    |                                  |
| Số điện thoại cố định:                        |                                  |                                | Số di động:0124399296                   |                                  |
| Địa chỉ liên hệ:                              | Số 15, Ngõ 222 - Phường          | g Nhật Tân - Quận Tây Hồ - T   | hành phố Hà Nội                         |                                  |
| Email:                                        | vungocanh248@gmail.co            | om                             |                                         |                                  |
| Nghề n <b>ghiệp</b> :                         | Marketing                        |                                |                                         |                                  |
| Noi công tác:                                 |                                  |                                |                                         |                                  |
| Mục đí <b>ch tham dự th</b> i: Đá <b>nh g</b> | giá trình độ,Xin việc hoặc nân   | g ngạch                        |                                         |                                  |
| Tôi đồng ý đăng thông tin điểm 🤅              | TOEIC của tôi trên website IIG V | Vietnam để phục vụ cho mục địc | h tuyén dụng 🗹                          |                                  |
| Dâ thi TOEIC: Chưa                            | 🛛 Có 🗆                           | Ngày đã thi gần nhất           | = (R)                                   |                                  |
| Ngày thi Giờ thi                              | Địa điểm thi                     | Ngày trả kết quả               | Nhận kết quả trực tiếp                  | Gửi qua bưu điện<br>(Có thu phí) |
|                                               |                                  |                                |                                         |                                  |
|                                               |                                  |                                |                                         |                                  |
| Ký, ghi rõ họ tên <i>(Thi sinh viế</i>        | t bằng chữ thường, có dấu)       |                                | Lịch hẹn làm thủ tục hoàn thiện đăng ký |                                  |
|                                               |                                  |                                |                                         |                                  |

### B. CÁC LƯU Ý KHI ĐĂNG KÝ BÀI THI TRỰC TUYẾN:

• Thí sinh vui lòng truy cập website www.iigvietnam.com để xem lịch thi tại Hà Nội, TP. Hồ Chí Minh và Đà Nẵng.

• Đối với thí sinh đăng ký các bài thi Tin học, thí sinh chỉ cần đăng ký 1 slot cho 1 lần đăng ký thi và tại quầy mới cần xác nhận thi những module nào của bài thi đó.

• Thí sinh vui lòng thực hiện đầy đủ các nội dung sau đây trước khi đến Văn phòng IIG Việt Nam để hoàn thiện hồ sơ đăng ký.

- Chủ động In Phiếu đăng ký dự thi (liên 1 và liên 2) để mang đến địa điểm đăng ký hoàn thiện hồ sơ đăng ký dự thi.

- Mang theo 03 ảnh 3x4cm với các bài thi TOEIC (2 ảnh 3x4cm với bài thi TOEFL ITP, IC3, MOS, ACA). Thí sinh điền đầy đủ thông tin (họ tên, ngày sinh, ID vào mặt sau của ảnh). Lưu ý, ảnh chụp không quá 3 tháng, không can thiệp kỹ thuật số và giống với ảnh đã đăng tải khi đăng ký trực tuyến.

- Mang theo CMND hoặc Hộ chiếu bản gốc hợp lệ (còn hạn sử dụng, thông tin rõ ràng và nguyên gốc (không ép dẻo/không ép lụa/không ép lại/không tróc mép để hở phần phôi bên trong) để kiểm tra và hoàn thiện các thủ tục đăng ký.

- ✓ Trong trường hợp chưa đến tuổi hoặc chưa làm CMND, thí sinh phải mang theo Giấy khai sinh và Hộ khẩu gốc và Giấy xác nhận có ảnh theo mẫu của IIG cùng các giấy tờ liên quan (nếu được yêu cầu).
- Trong trường hợp thí sinh đăng ký bằng CMND mới hoặc CCCD, thí sinh phải mang theo CMND cũ hoặc Hộ chiếu hoặc sổ Hộ khẩu có số CMND cũ để kiểm tra (nếu thiếu, thí sinh sẽ không được dự thi).
- Đọc kỹ hướng dẫn thực hiện trên phiếu đăng ký dự thi.
- Có mặt 15 phút trước khung giờ đã hẹn để kiểm tra tính hợp lệ của các giấy tờ thí sinh được yêu cầu mang theo.

• Nếu thí sinh gặp khó khăn trong quá trình đăng ký online, vui lòng liên hệ với chúng tôi qua email <u>info@iigvietnam.edu.vn</u> hoặc hotline 1900 636 929 (trong giờ hành chính) để được trợ giúp.

### C. CÁC QUY ĐỊNH VỀ GIÁY TỜ VÀ YÊU CẦU CẦN CHUẨN BỊ TRƯỚC KHI TIẾN HÀNH ĐĂNG KÝ ONLINE

Để đăng ký dự thi Online, thí sinh vui lòng chuẩn bị các giấy tờ sau đây:

- 1. Ånh thẻ 3x4:
- Yêu cầu: File ảnh thẻ 3x4 đúng tỷ lệ, rõ nét, đúng định dạng file (.jpg).

2. **Giấy tờ tùy thân dùng để đăng ký** (CMND/CCCD/HC/Giấy khai sinh đối với thí sinh chưa đến tuổi làm CMND hoặc chưa có Hộ chiếu):

- Yêu cầu:
- CMND/CCCD hoặc Hộ chiếu bản gốc hợp lệ (còn hạn sử dụng, thông tin rõ ràng và nguyên gốc (không ép dẻo/không ép lụa/không ép lại/không tróc mép để hở phần giấy bên trong).

- Trường hợp chưa đến tuổi hoặc chưa làm CMND, thí sinh phải mang theo Giấy khai sinh, Hộ khẩu gốc và Giấy xác nhận có ảnh theo mẫu của IIG cùng các giấy tờ liên quan (nếu được yêu cầu).
- Trường hợp thí sinh đăng ký bằng CMND mới hoặc CCCD thí sinh phải mang theo CMND cũ hoặc Hộ chiếu hoặc sổ Hộ khẩu có số CMND cũ để kiểm tra (nếu thiếu, thí sinh sẽ không được dự thi).
- File ảnh chụp giấy tờ tùy thân: cân đối, rõ nét, đúng định dạng file (.jpg).
- Một số lưu ý:

(1) Thí sinh đăng ký bằng CMND/CCCD: cần chuẩn bị 02 file ảnh (01 ảnh mặt trước và 01 ảnh mặt sau của CMND/CCCD).

(2) Thí sinh đăng ký bằng Hộ chiếu: cần chuẩn bị 01 file ảnh của trang có đầy đủ thông tin cá nhân và ảnh trên hộ chiếu.

(3) Thí sinh dưới 14 tuổi, chưa làm CMND/CCCD: Yêu cầu thí sinh đọc kỹ Quy định đăng ký trước khi tiến hành đăng ký.

- Nếu có Hộ chiếu: Thí sinh đăng ký bằng Hộ chiếu.
- Nếu chưa có hộ chiếu: thí sinh đăng ký bằng Giấy khai sinh. Thí sinh cần chuẩn bị 01 file ảnh của Giấy khai sinh để đăng ký.

3. **Thẻ học sinh, sinh viên hệ chính quy**: Áp dụng đối với thí sinh là học sinh, sinh viên hệ chính quy. Không áp dụng cho học viên Cao học, nghiên cứu sinh, sinh viên các hệ không chính quy và người đi làm. Yêu cầu:

- Thông tin trên thẻ HS, SV phải rõ ràng thể hiện đủ thông tin, ảnh của thí sinh và có dấu của nhà trường: không có dấu hiệu tẩy xóa, thay thế hoặc chỉnh sửa các thông tin như: ảnh, sửa họ, tên đệm, tên, ngày sinh, lớp, niên khóa, hạn sử dụng, ...
- File ånh mặt trước thẻ HS, SV, ảnh chụp cân đối, rõ nét, đúng định dạng file (.jpg).

Trân trọng! Tổ chức Giáo dục IIG Việt Nam